# DESCARGA DE TACÓGRAFO

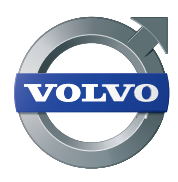

Volvo Dynafleet Online

## ACTIVACIÓN Y GUÍA DEL USUARIO

La descarga del tacógrafo, gracias a las transferencias automáticas de datos del tacógrafo, simplifica el trabajo tanto del conductor como de los jefes de tráfico. Aquí tiene una guía rápida para activar y utilizar esta función.

La función de descarga del tacógrafo depende de características técnicas y requisitos legales. Es muy importante seguir esta guía para poder descargar los datos del tacógrafo en Dynafleet Online.

Se puede descargar la siguiente información del tacógrafo

- Datos del conductor
- Memoria del tacógrafo
- Fichero de velocidad de 24h (cargos adicionales)

Todos los datos descargados a Dynafleet Online son guardados durante dos años y pueden ser exportados a una carpeta local.

Deben cumplirse los siguientes requisitos para que la descarga de tacógrafo funcione:

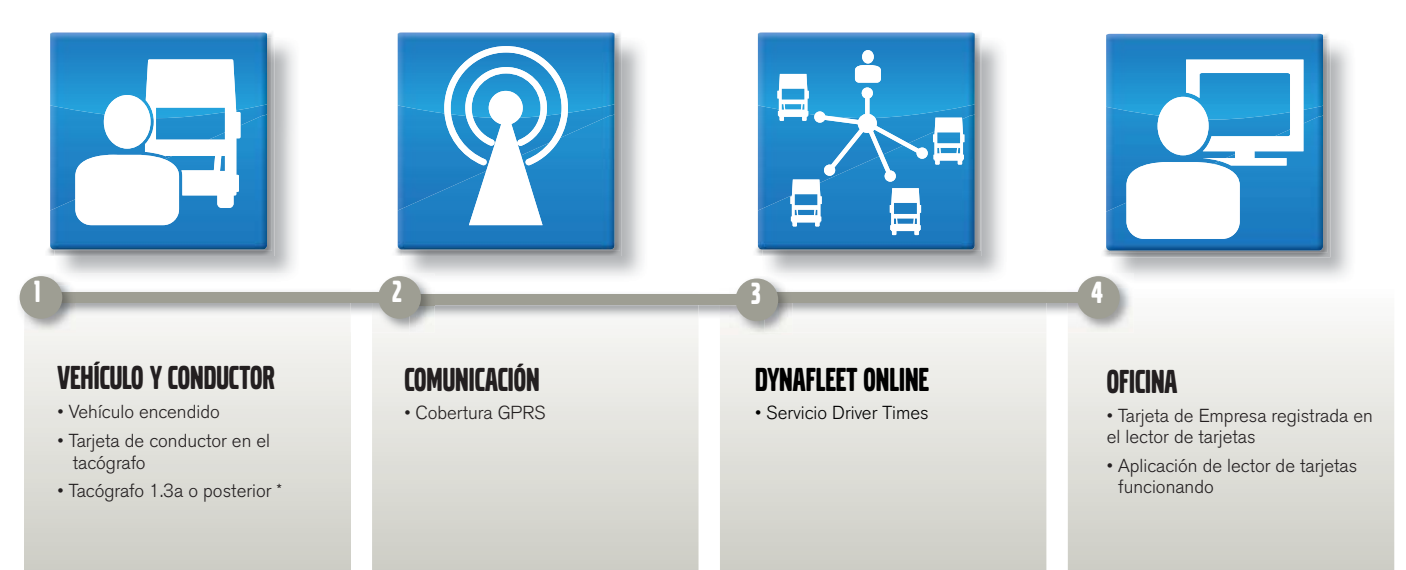

## **CONFIGURACIÓN DESCARGA DE TACÓGRAFO**

#### Requisitos

- Tarjeta de empresa
- Tarjeta de conductor
- Lector de tarjetas
- Tarjeta de empresa "bloqueada" en el tacógrafo
- Ordenador con conexión a internet
- Cuenta de administrador en Dynafleet Online
- Servicio "Driver Times" en Dynafleet Online
- Vehículo registrado en Dynafleet Online

### DYNAFLEET ONLINE ADMINISTRATION

| Administration                 | create  | modify   | delete         |
|--------------------------------|---------|----------|----------------|
| 💾 User                         |         | 0        | Ô              |
| A Vehicle                      |         | 0        | Ô              |
| Driver                         |         | 0        | Ô              |
| Digital tachograph             |         | manage   | assign         |
| Company cards                  |         | 2.       | <i>1</i><br>4. |
| Tachograph download sc         | hedules | vehicle  | driver         |
| Manage schedules and warnings  |         | <b>a</b> | 8.             |
| Driver and vehicle assign      | ments   |          |                |
| Driver and vehicle assignments |         | 8        |                |

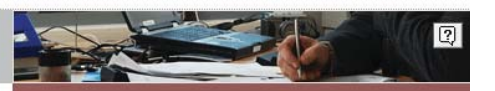

| Manage vehicle settings  | editor | distribution |
|--------------------------|--------|--------------|
| Geofence groups          |        | 0            |
| Tracking patterns        |        | 0            |
| Driver activity          |        | 0            |
| Address books            | 0      | 0            |
| Internet Onboard         |        | 0            |
| Forms                    | 0      | 0            |
| Driver Coaching          |        | 0            |
| Tachograph download      |        | 3. 🖊         |
| Driver data upload       |        | 0            |
| Norking time regulations |        | settings     |
| Working time regulations |        | 0            |

#### Instrucciones de configuración

#### 1. Conéctese como Administrator en www.dynafleetonline.com

#### 2. Registre su tarjeta de empresa en Dynafleet Online

- a. En la pestaña de Administración Click Gestionar Tarjetas de Empresa 🖉
- b. Inicie la Aplicación del lector de tarjetas
- c. Inserte su Tarjeta de empresa en el lector de tarjetas
- d. La Aplicación del lector de tarjetas 🕑 muestra que la tarjeta de empresa está conectada a Dynafleet Online
- e. Click 🧐 en Dynafleet Online y seleccione su tarjeta de empresa en la lista
- f. Click g y escriba el número de tarjeta visible en el campo 5b. click Crear

#### 3. Activación descarga de Tacógrafo

- a. En la pestaña de Administración Gestionar ajustes del vehículo, click descarga de Tacógrafo 🖉
- b. Seleccione todos sus vehículos 🖌
- c. Click Configure y seleccione Activar descarga de tarjeta de conductor y de memoria de tacógrafo.
- Si es necesario, marque las otras opciones, y después click Send Updates
  Click Refresh para asegurarse que en la columna de estado se ve "Entregado y confirmado" una vez que la llave se ha quitado del vehículo.

#### 4. Asigne vehículos a su tarjeta de empresa

- a. En la pestaña de Administración Click Asignar tarjetas de empresa 🖉
- b. Seleccione todos sus vehículos 🖌
- c. Seleccione su tarjeta de empresa de la lista "Asignar tarjeta" y click Assign

#### 5. Definir advertencias - vehículo

- a. En la pestaña de Administración Click Gestionar programaciones y advertencias de los vehículos.
- b. Seleccione todos sus vehículos 🖌
- c. Click <u>Configure Warnings</u> y seleccione si el conductor y/o la oficina deben recibir los avisos si no se ha realizado la descarga de tarjeta de conductor dentro de un número de días concretos, click Guardar

#### 6. Definir advertencias -conductor

- a. En la pestaña de Administración Click Gestionar programaciones y advertencias del conductor
- b. Seleccione todos sus vehículos 🖌
- c. Click Configure Warnings y seleccione si el conductor y/o la oficina deben recibir los avisos si no se ha realizado la descarga de tarjeta de conductor dentro de un número de días concretos, click Guardar.

#### 7. Instalación de aplicación del lector de tarjetas

- a. En la pestaña de Administración Click Gestionar tarjetas de empresa 🖉
- b. Click para descargar la aplicación del lector de tarjetas. Instálelo siguiendo las instrucciones en pantalla.

#### Requisitos

Además de los requisitos anteriores, también deben cumplirse los siguientes:

- · Cuenta de usuario de Dynafleet Online
- · Conductores asignados a esa cuenta de usuario
- Estado Tarjeta de empresa Online. En casa contrario, inserte su Tarjeta de empresa en el lector de tarjetas.

Conéctese con su cuenta de usuario y haga click en la pestaña de Actividad del Conductor.

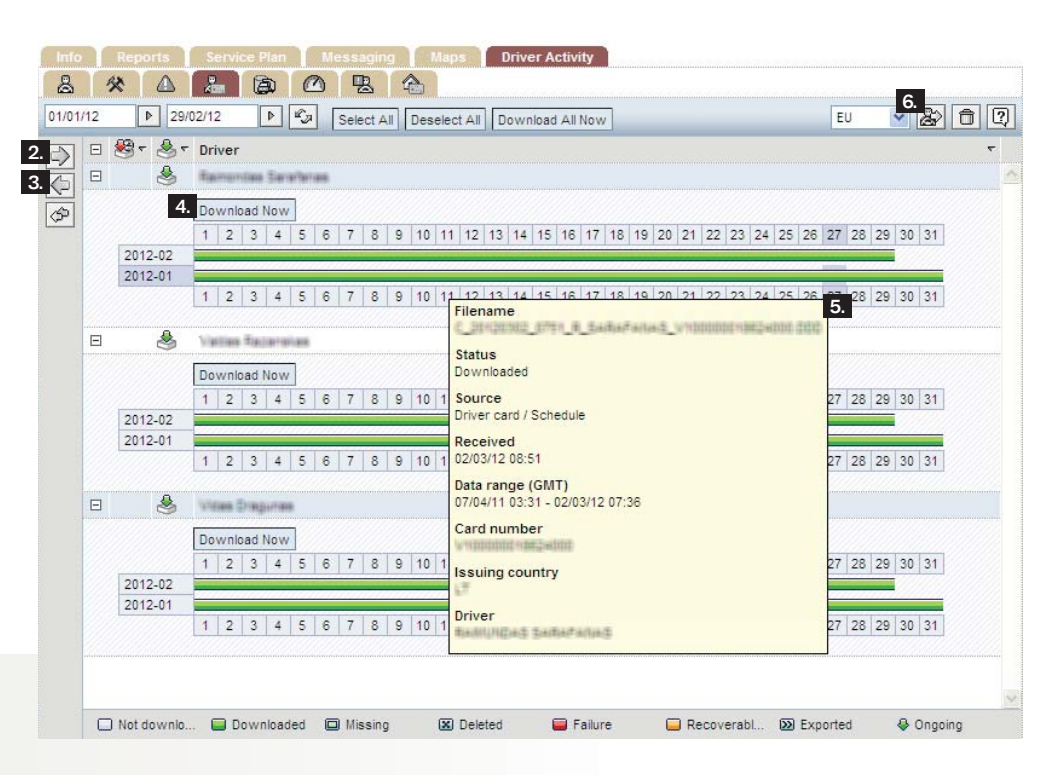

#### Funciones de la tarjeta de conductor y memoria de Tacógrafo

#### La pestaña de Tarjeta de conductor y la de Memoria del tacógrafo ofrecen las siguientes funciones:

- a. Vista general de la descarga de datos de conductores y vehículos
- b. Posibilidad de exportar datos a una carpeta local
- c. Información de decargas erróneas marcadas en rojo
- d. Iniciar las descargar manualmente
- Nota: el vehículo debe estar encendido y la tarjeta de conductor insertada en el tacógrafo para que funcione.

#### Tarjeta de conductor - Uso

- 1. Seleccione sus conductores para que aparezcan en el menú de la izquierda
- 2. Click 🗪 para ver los conductores
- 3. Click 
  para ver el estado de los datos de la tarjeta de conductor de sus conductores. La levenda en la parte inferior le da información del estado.
- Click Descargar para empezar la descarga de ficheros descargados con errores anteriormente.
- 5. Pase el ratón por encima de una fecha concreta para ver la información exacta del estado de la descarga.
- 6. Exporte los datos a una carpeta seleccionando los días y click 🏖
- Nota: Las descargas iniciadas manualmente incluyen datos de la tarjeta del conductor del día en curso.

#### Memoria de tacógrafo - uso

1. Seleccione sus vehículos para verlos en el menú de la izquierda.

2. Click para ver sus vehículos.

- Seleccione uno o varior días haciendo click en la fecha inicial, mantenga presionado la tecla SHIFT y haga click en la fecha final. Luego haga click en Descargar seleccionados.
- 5. O click Descargas que faltan para iniciar la descarga de ficheros que han dado error.
- 6. Pase con el ratón sobre una fecha para ver el estado de la descarga.
- 7. Exporte los datos a una carpeta local seleccionando los días y click 🏖

#### Archivo de velocidad

- 1. Seleccione sus vehículos en el menú de la izquierda
- 2. Click para ver sus vehículos
- Click Descargar Archivo de Velocidad para descargar datos de las últimas 24h del vehículo. Nota: se aplicará un cargo adicional.
- 5. Exporte los datos a una carpeta local seleccionando los días y click 🏖

#### Checklist

- 1. En la zona de avisos de la parte inferior izquierda, click 皩 para ver sus alarmas de descargas erróneas. En ese caso, inicie las descargas manualmente.
- 2. Si la descarga ha fallado, asegúrese de:
  - a. Vehículo encendido
  - b. La Tarjeta de empresa está bloqueada en sus vehículos
  - c. La Tarjeta de empresa está asignada a sus vehículos
  - d. La Tarjeta de empresa está Online en el lector de tarjetas
  - e. La Tarjeta de conductor está insertada en el tacógrafo

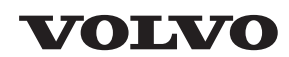

Volvo Truck Corporation www.volvotrucks.com